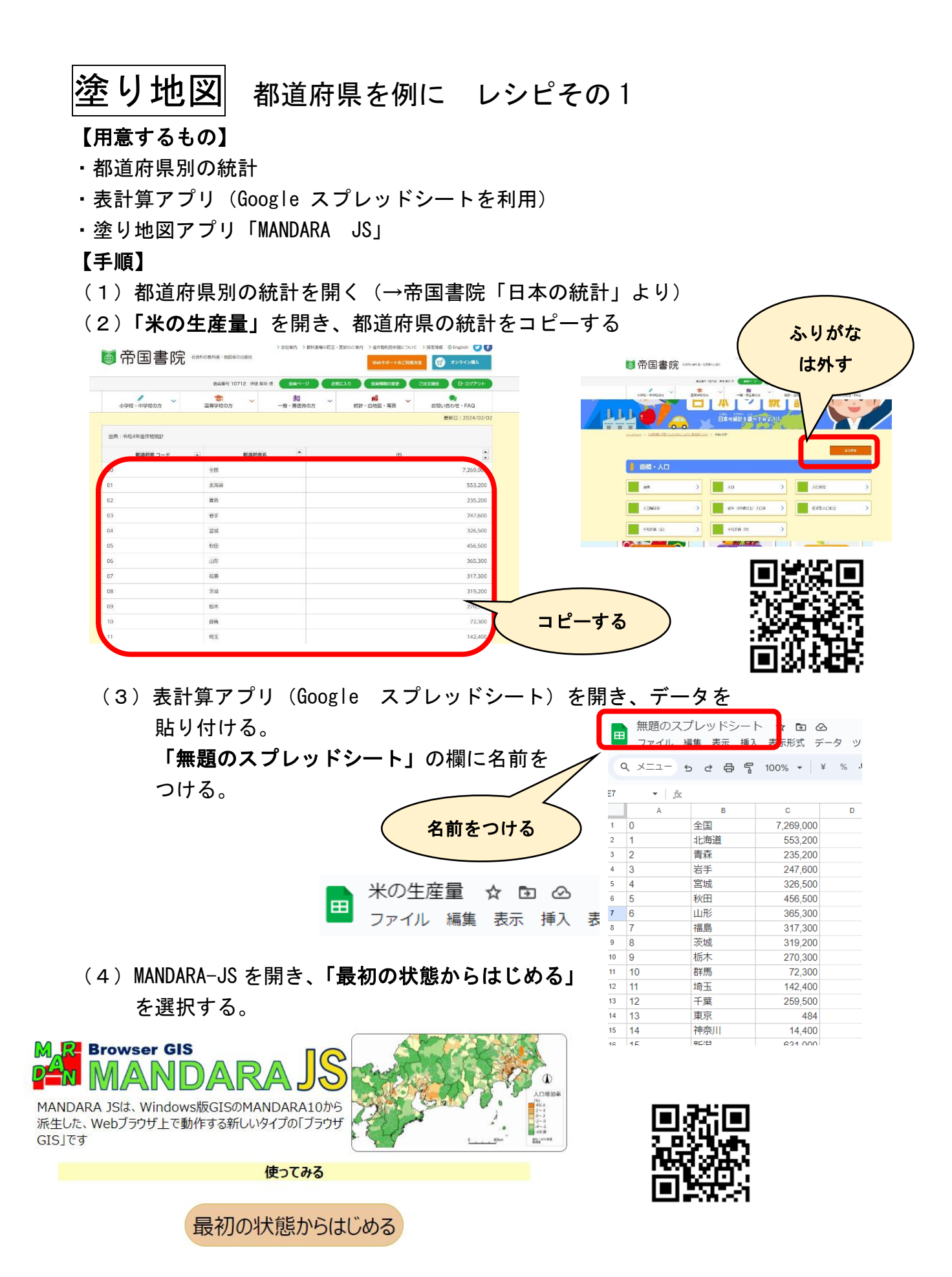

(5)「ファイル」→「白地図・初期属性データ表示」の順で開く

| $\equiv$ |          |                  |
|----------|----------|------------------|
|          | ファイル ・   | 白地図初期属性データ表示     |
|          | 編集 ト     | 属性データ読み込み        |
|          | 分析 ▸     | シェープファイル読み込み     |
|          | ツール ト    |                  |
|          | 本サイトについて | 属性データ保存          |
| L        | Windows  | 地図データ付属形式属性データ保存 |
|          | 本サイトの/   |                  |

(6)「地図ファイル追加」→「MANDARA 提供地図ファイル追加」→「JAPAN. mpfj」 の順で開き、日本の都道府県の白地図を選択する。

1

2

3

4

| 白地図初期属性データ表               | $\overline{\pi}$      |                                        | $\times$ |
|---------------------------|-----------------------|----------------------------------------|----------|
| - 地図アイル<br>下に地図アイル(MPFJ)を | involtzがまい<br>地図プイル選択 | ×                                      |          |
|                           | MANDARA提供地区ファイル道      | JAPAN.mpfj                             |          |
|                           | 地図アイルをドロップ            | 日本桿度経度.mptj<br>WORLD.mpfj<br>日本市町村緯度経度 | .mpfj    |
|                           |                       | 日本鉄道緯度経度.m                             | ifan     |

「都道府県」のみにVを入れて「OK」ボタンをクリックする。

- (7)「描画開始」をして、日本の白地図が表示される ことを確認する。
- (8) メニューバーの「編集」から「属性データ編集」 を選択する。

| JAPAN    |               |
|----------|---------------|
| ファイル     | •             |
| 編集       | 属性データ編集       |
| 分析       | - 周性ナーツ新規作成   |
| ツール      | ・非表示オブジェクトの削除 |
| 本サイトについて |               |
| データ項目    | 1.1111回表示 🗸   |

(9) 表のタイトルの表記を変える

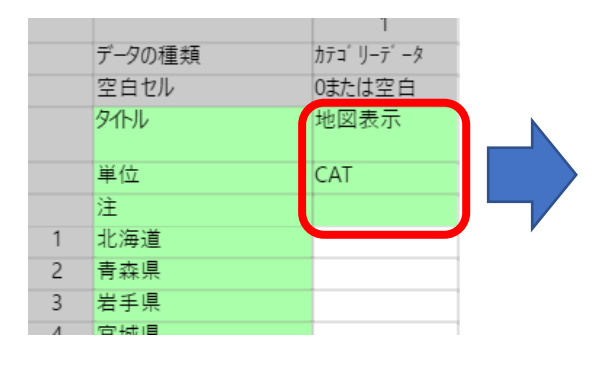

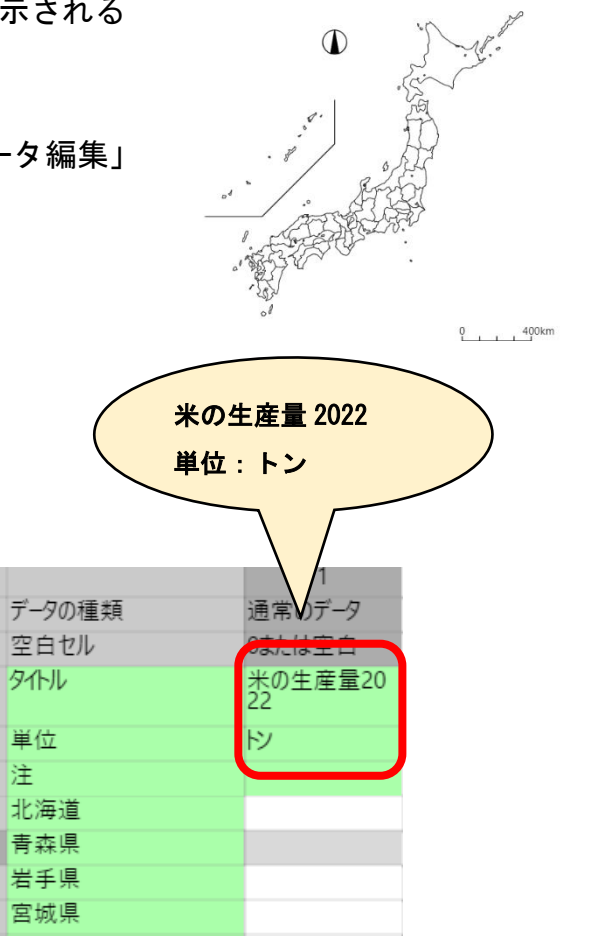

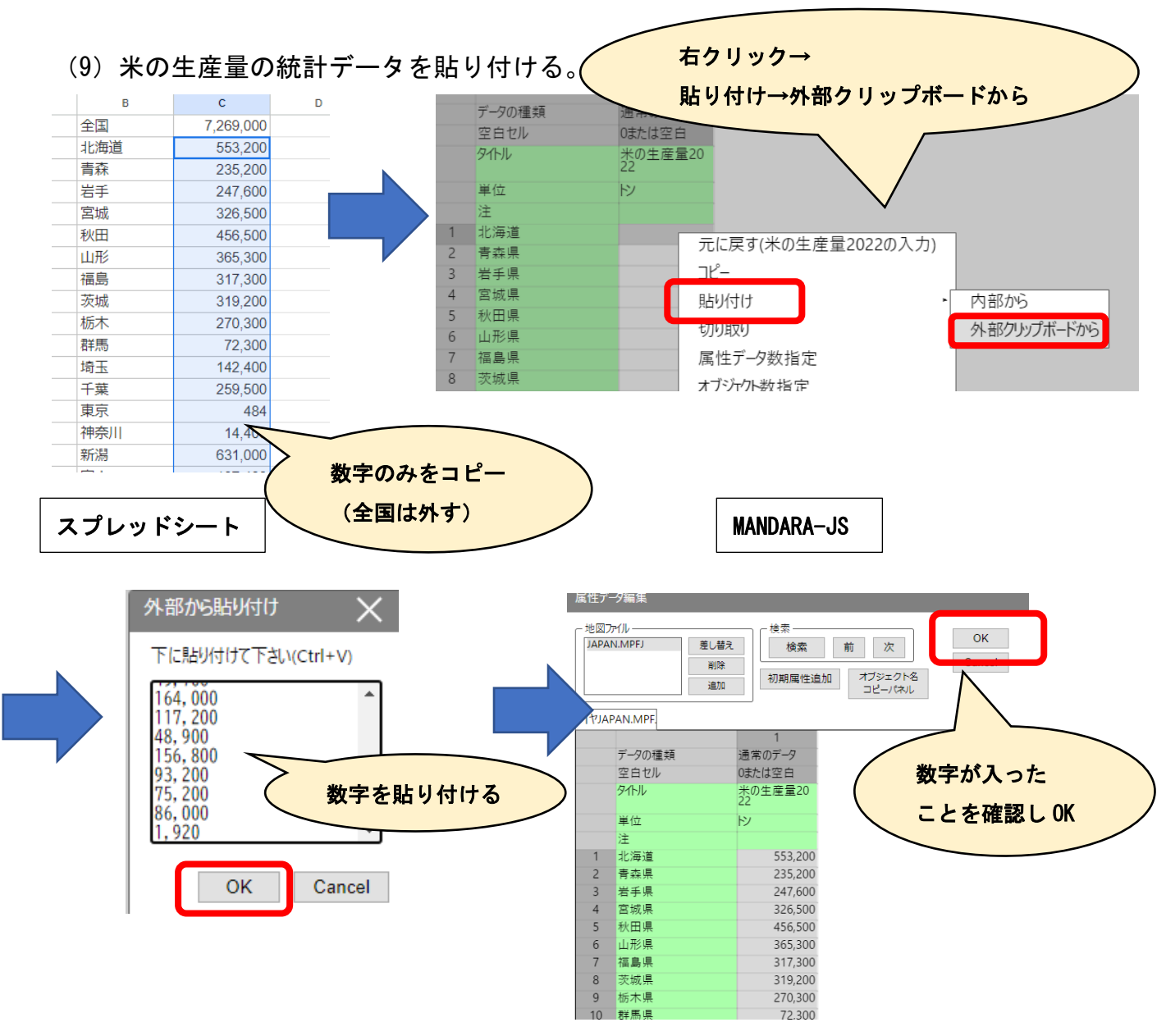

(10) 描画して確認する(地図を変えてみよう)

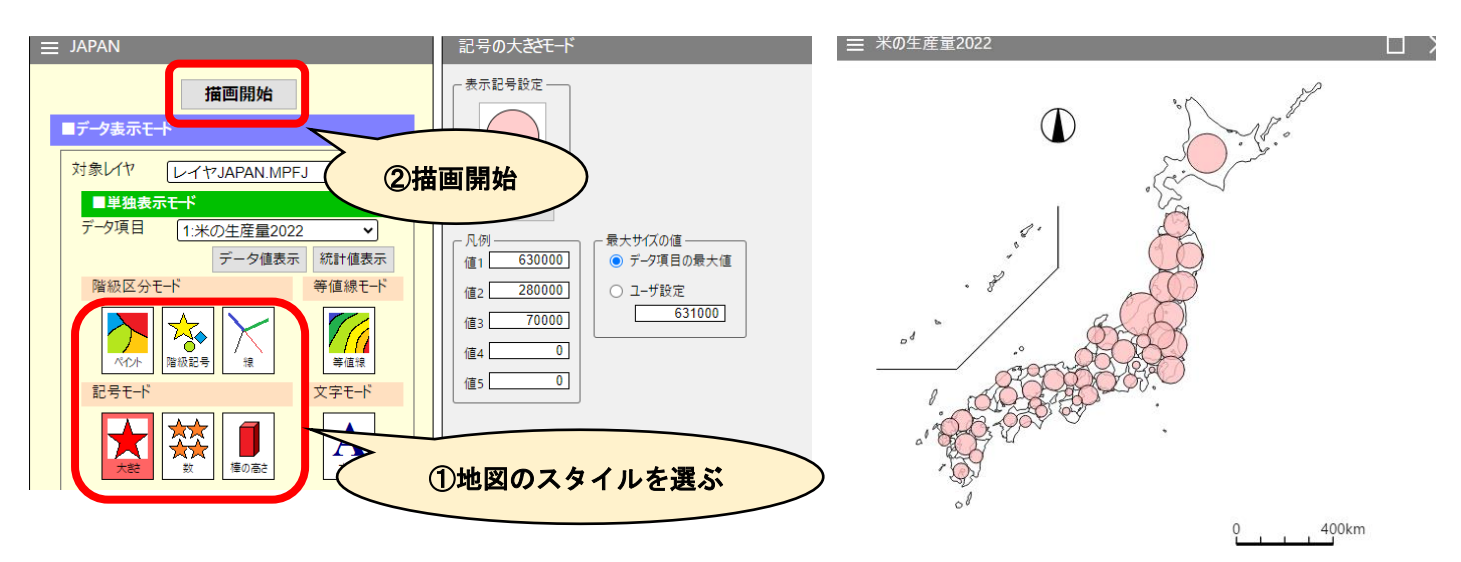

## (11) 地図をアレンジしてみる

(例1)米の生産量が上位10都道府県を塗りつぶす

(1)の帝国書院の統計に戻り、並べ替えを実行する

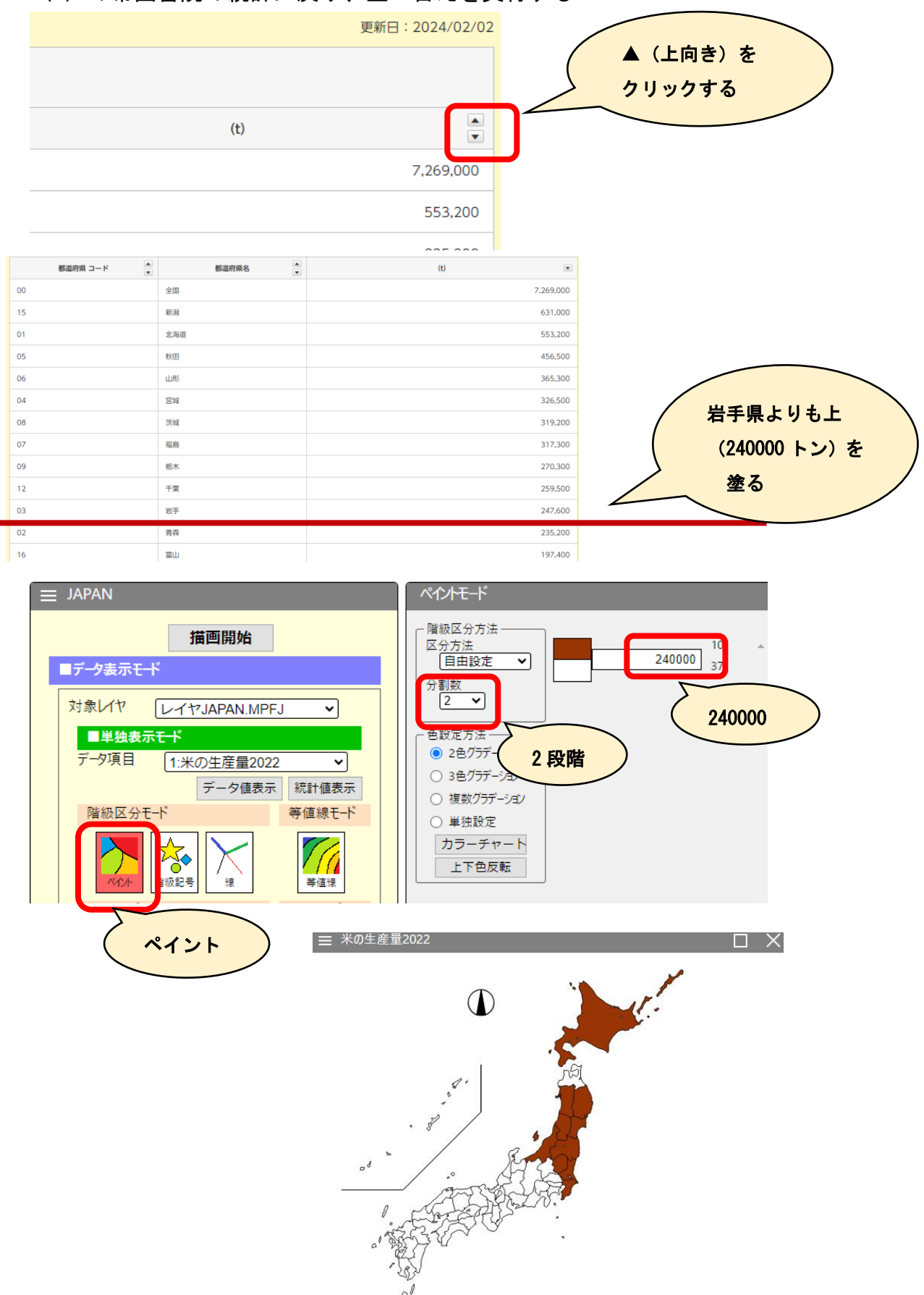